### Chromebook に ログインしてみよう!

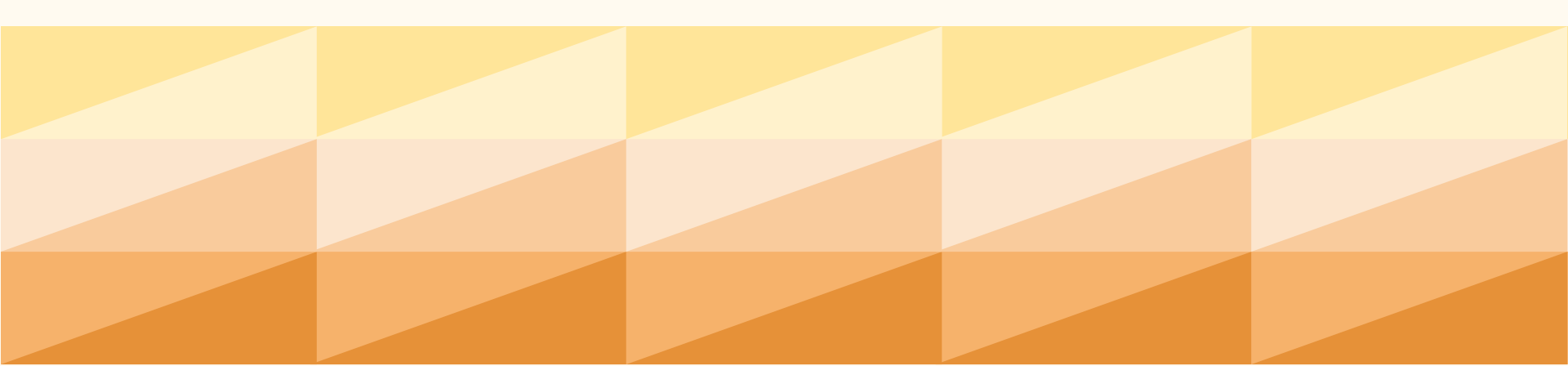

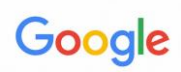

「Chromebook」へのログイン

メールアドレスまたは電話番号

@gs.machida-tky.ed.jp

メールアドレスを忘れた場合

その他の設定

< 戻る

次へ

 $\frown$ 

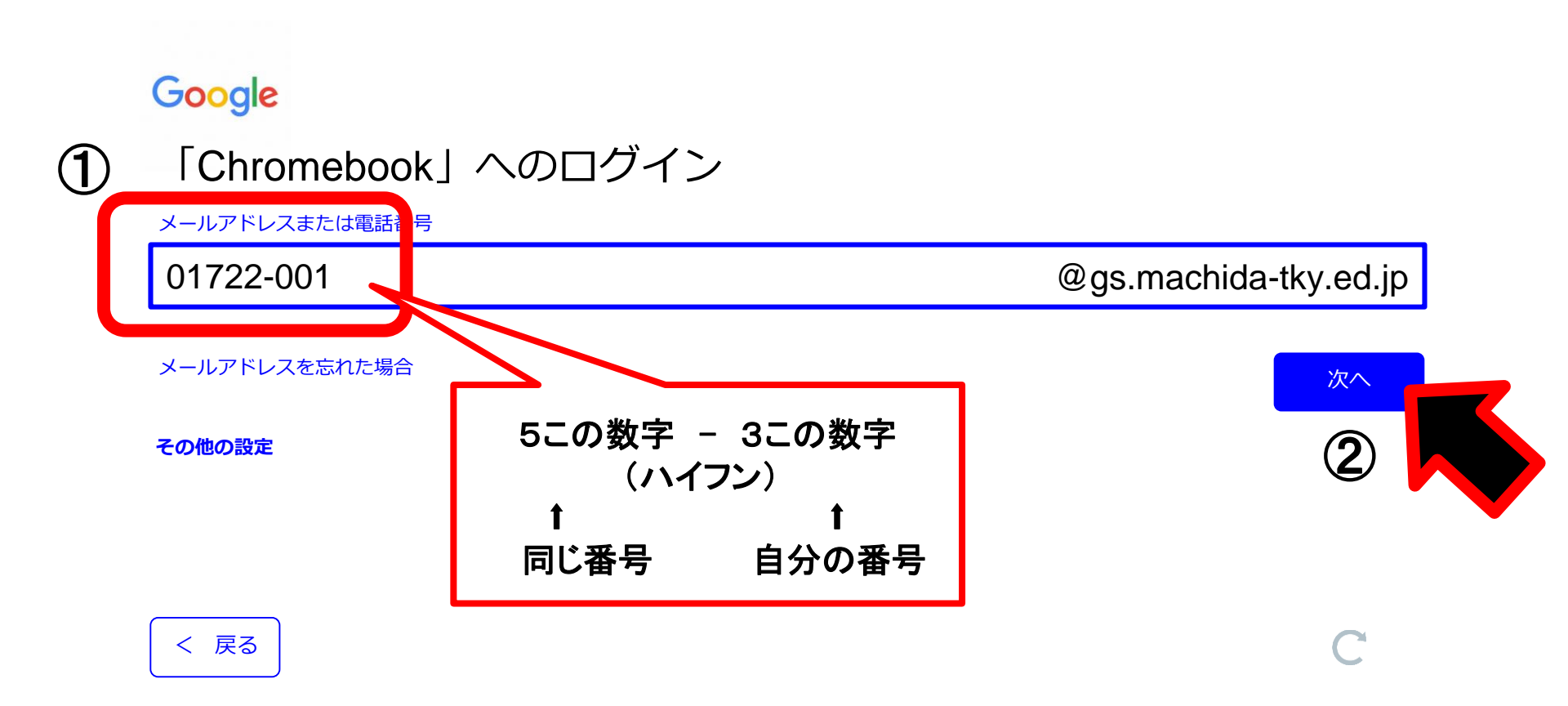

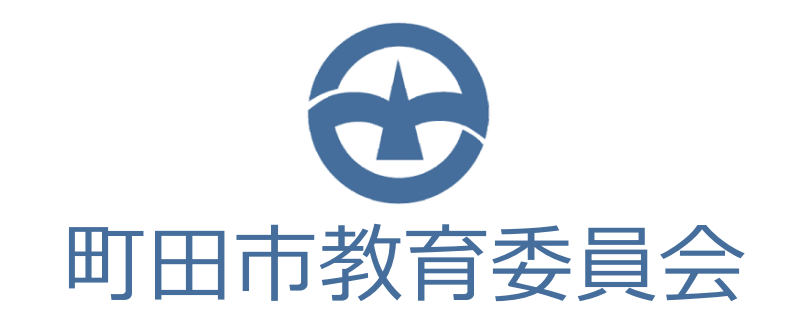

#### ユーザー名

| パスワード |  |
|-------|--|

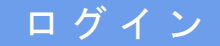

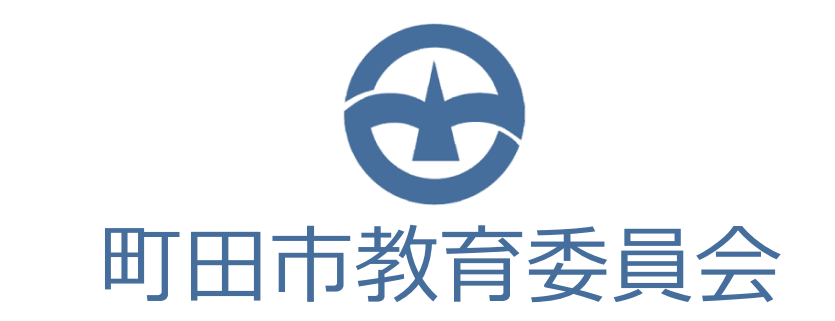

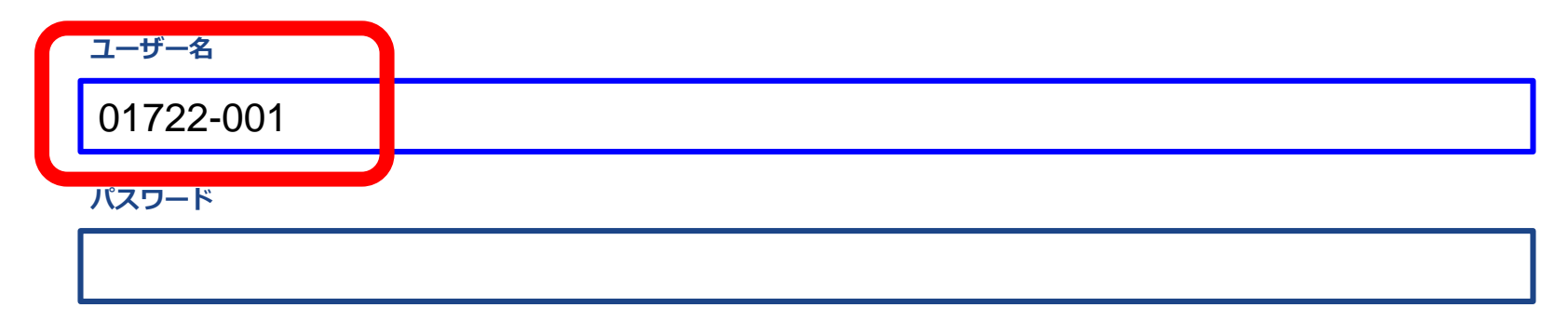

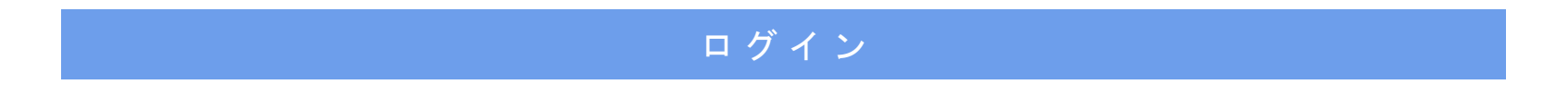

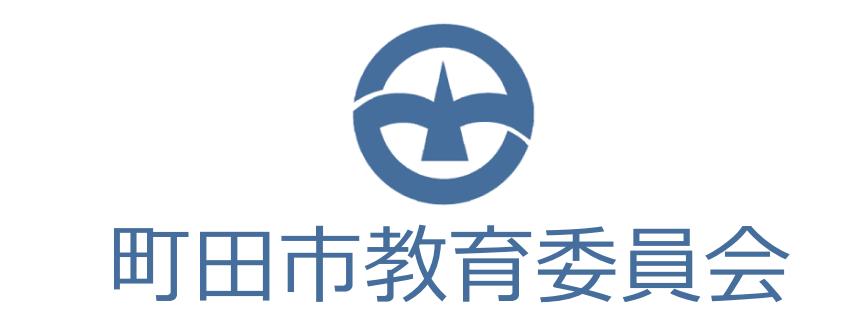

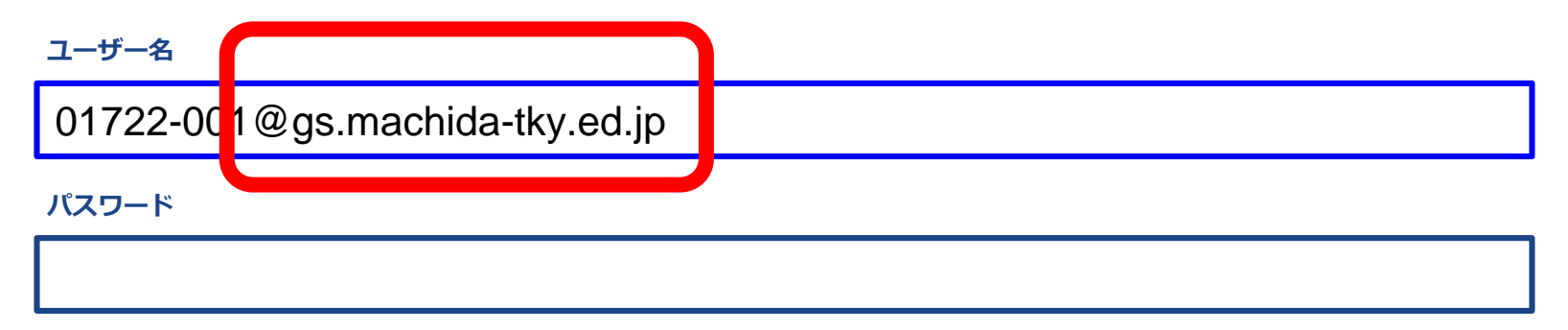

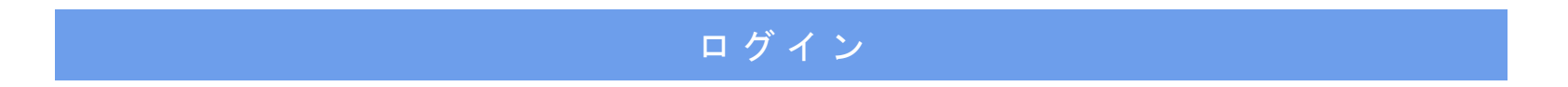

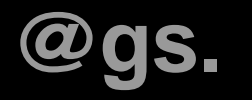

## @きとる

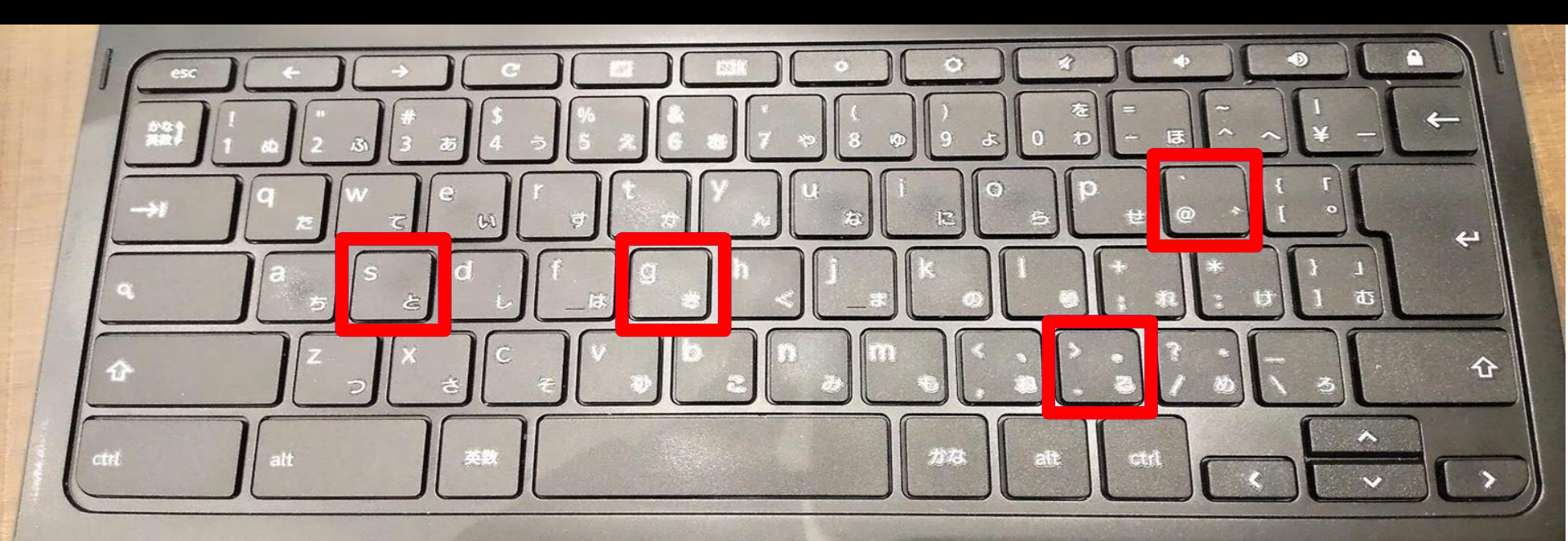

### @gs.mach

# もちそく

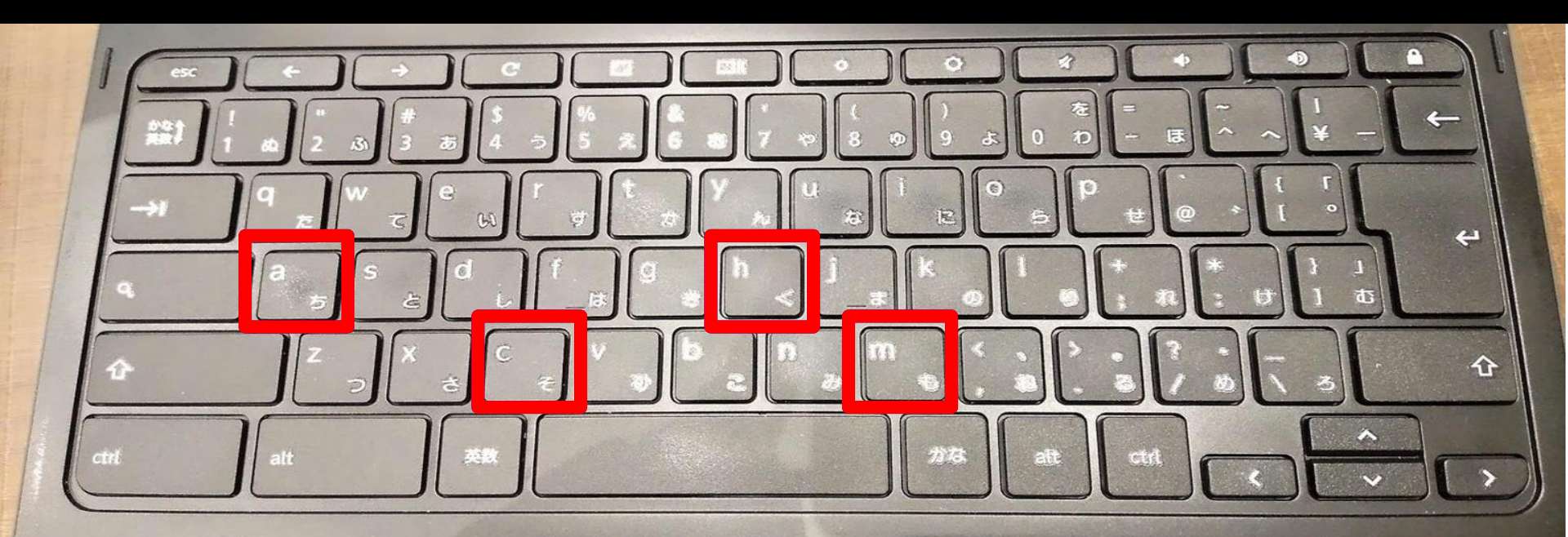

## @gs.machida-[こしちほ

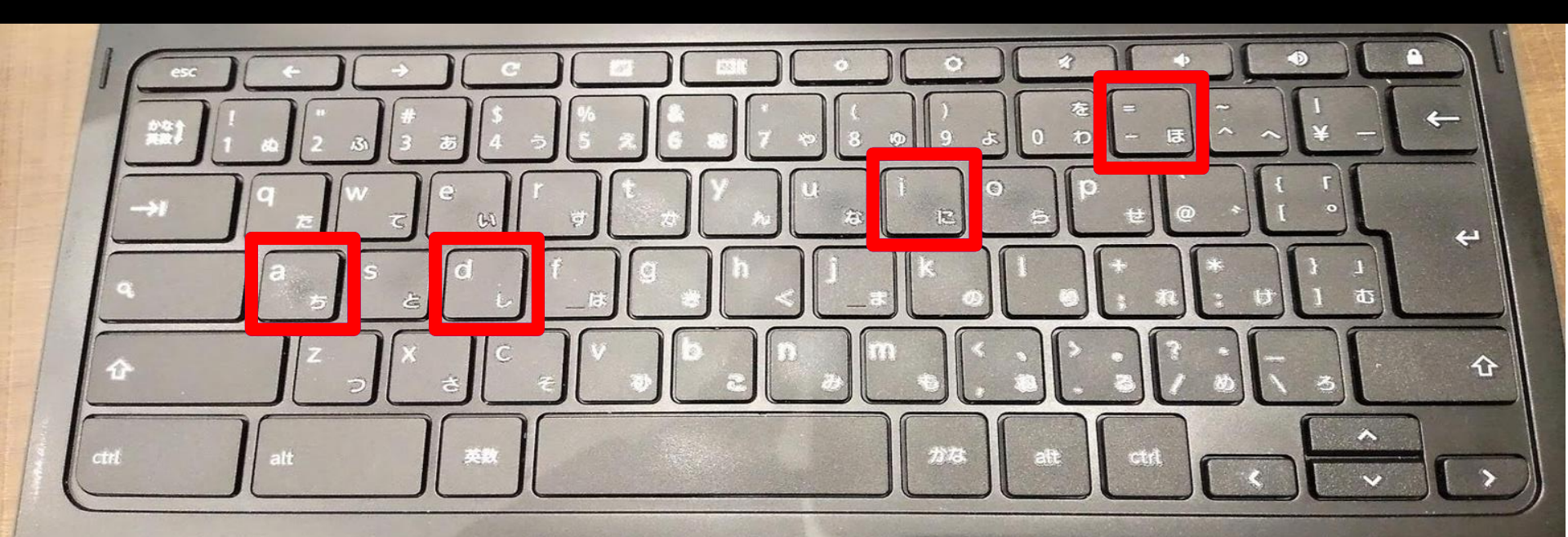

### @gs.machida-tky. かのんる

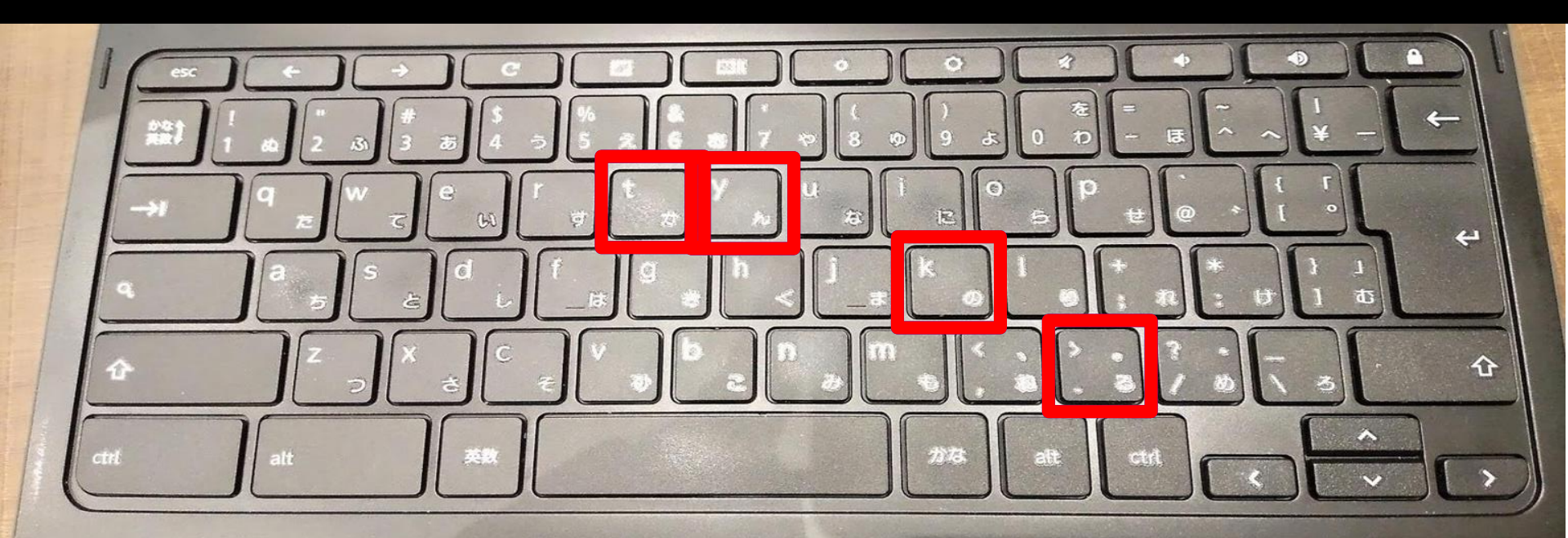

## @gs.machida-tky.ed.jp UUJ3Ett

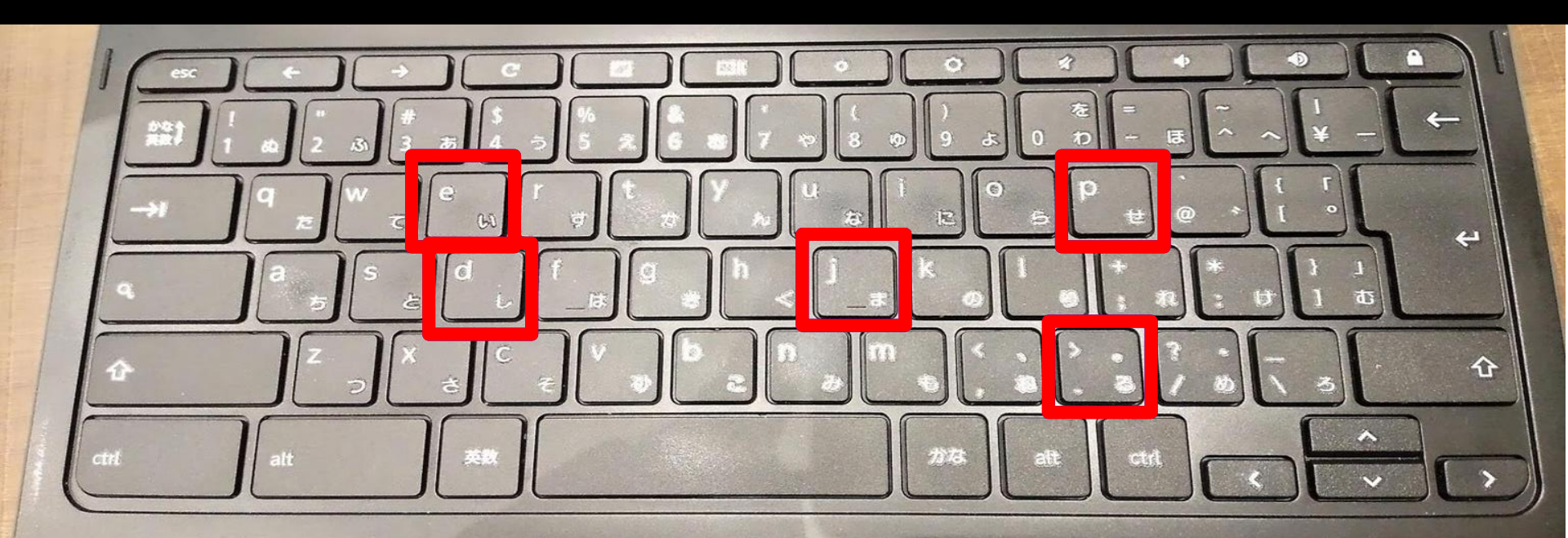

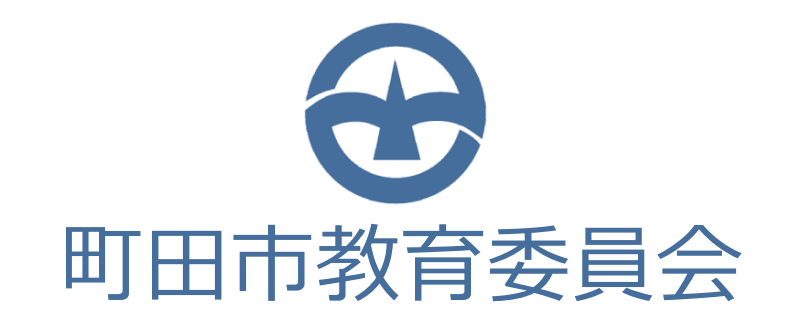

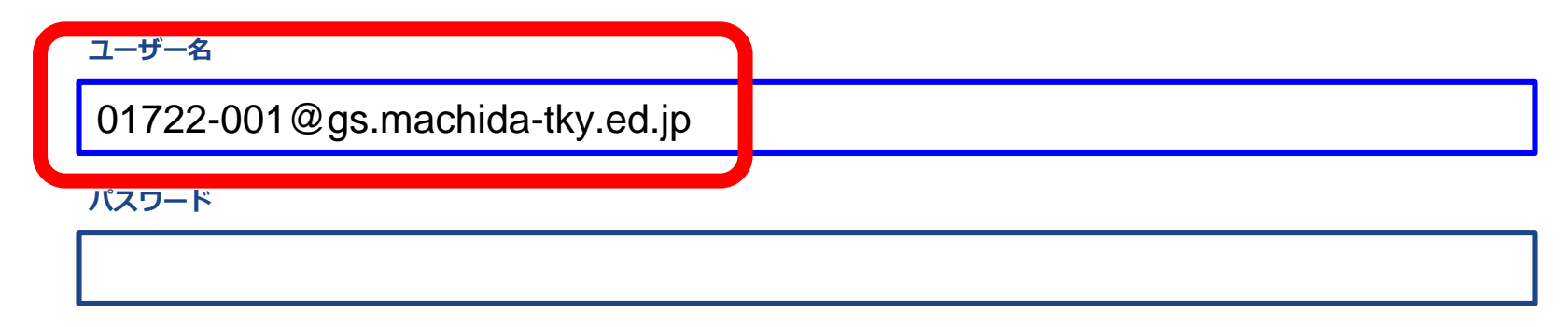

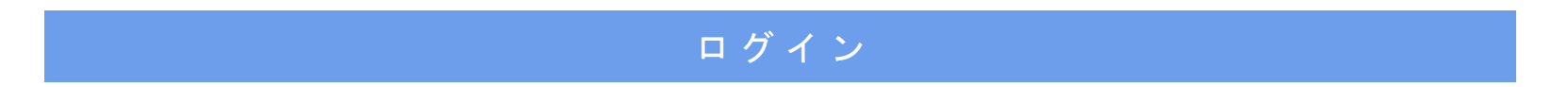

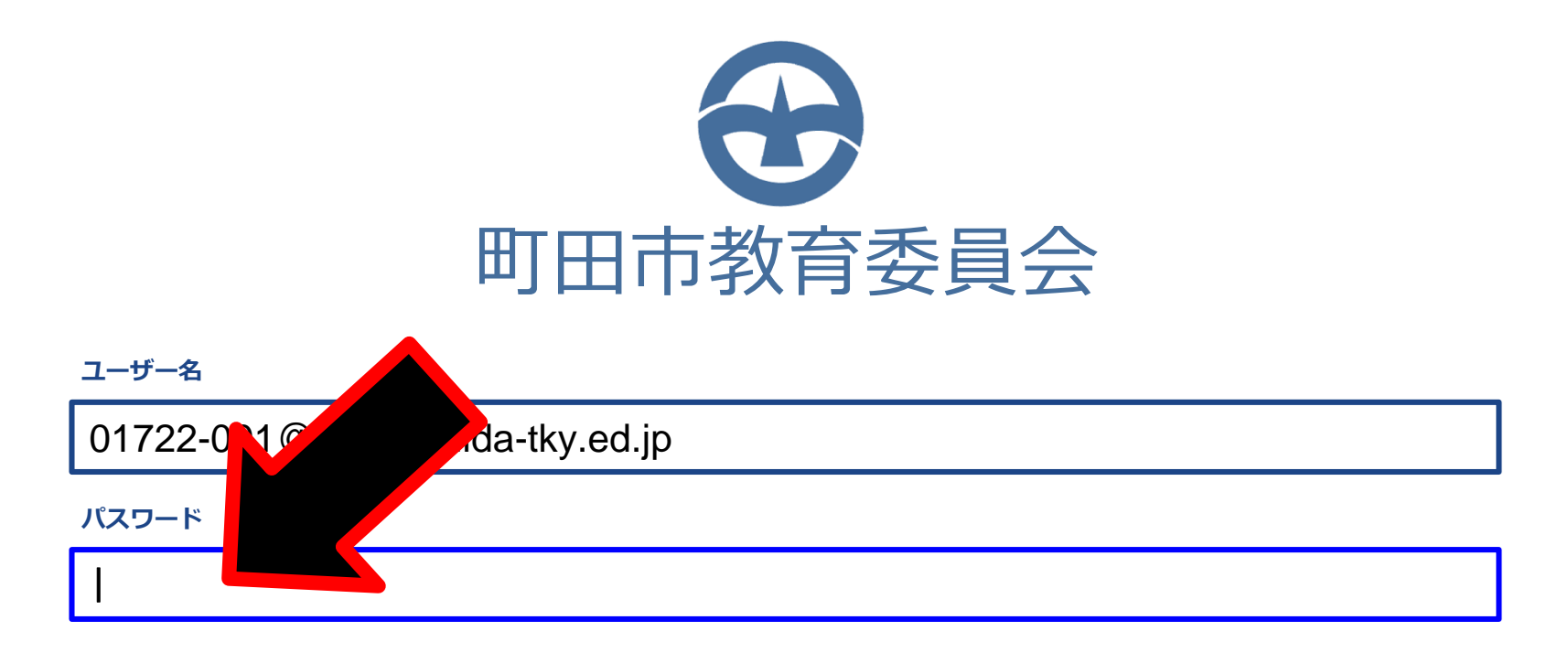

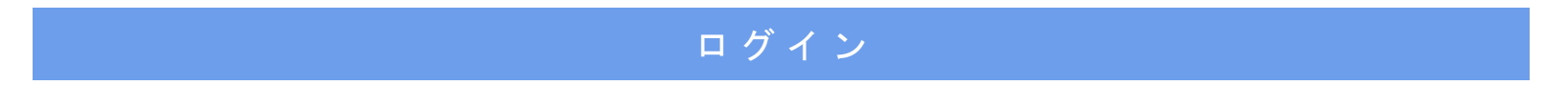

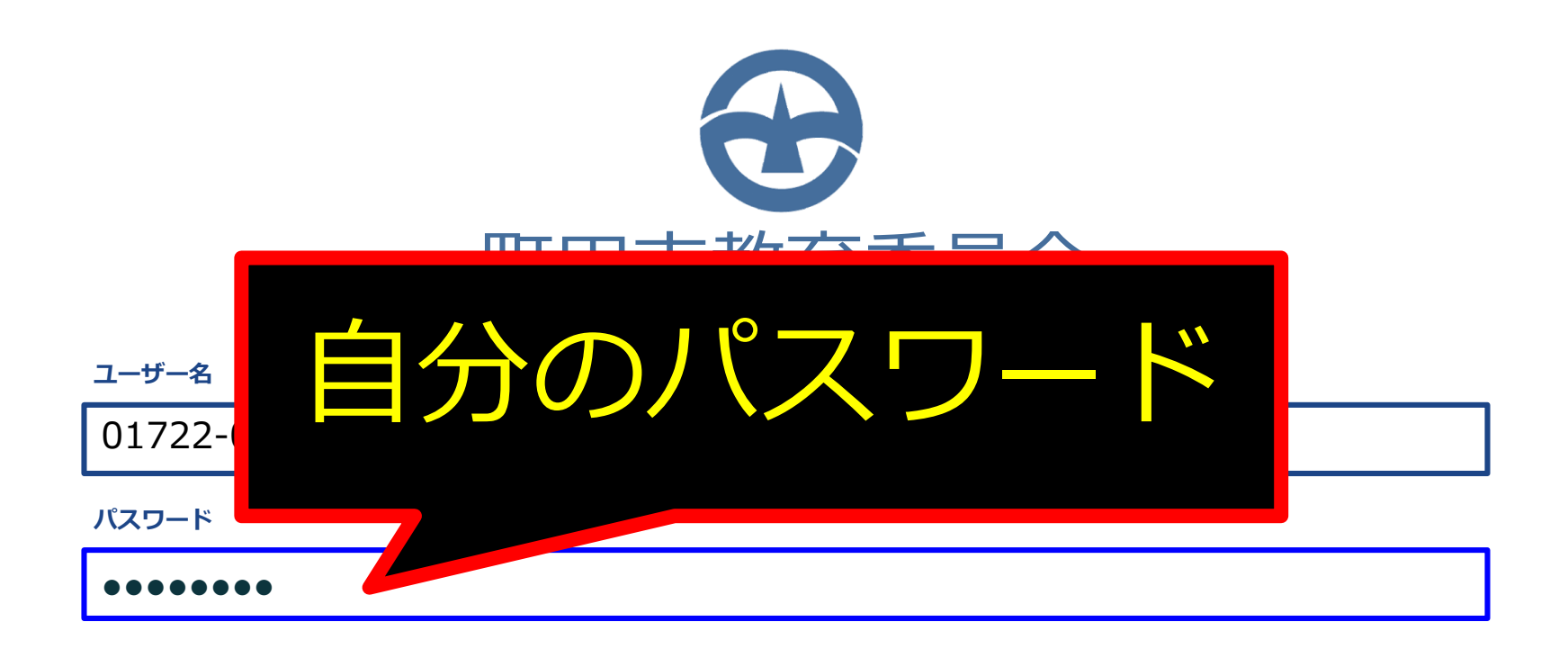

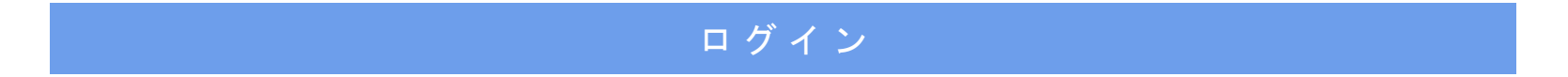

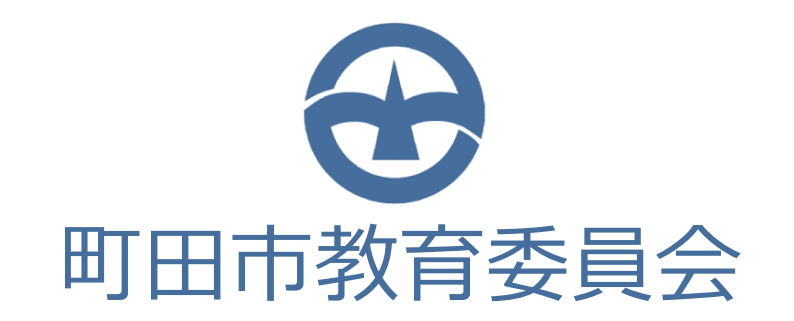

#### ユーザー名

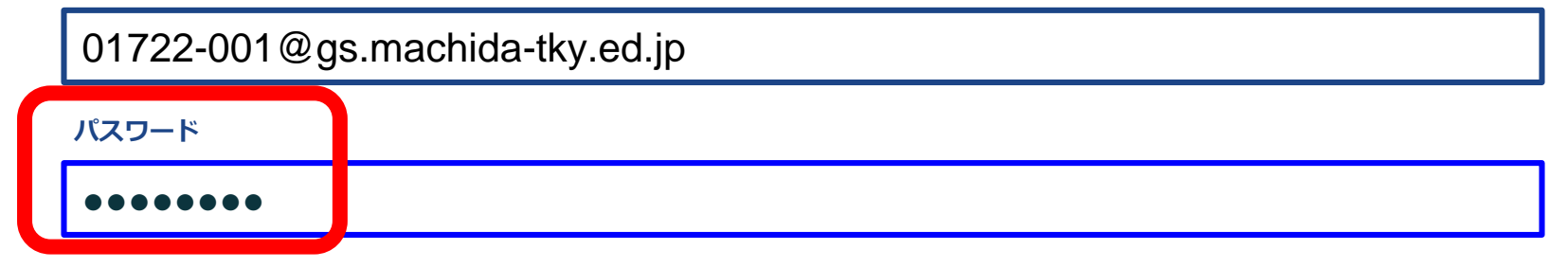

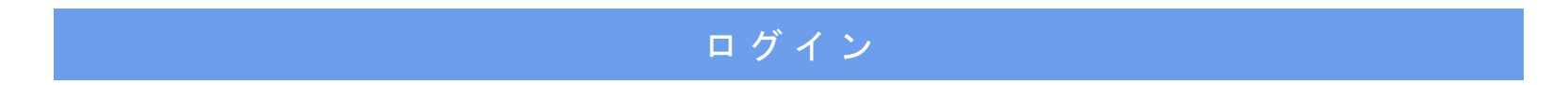

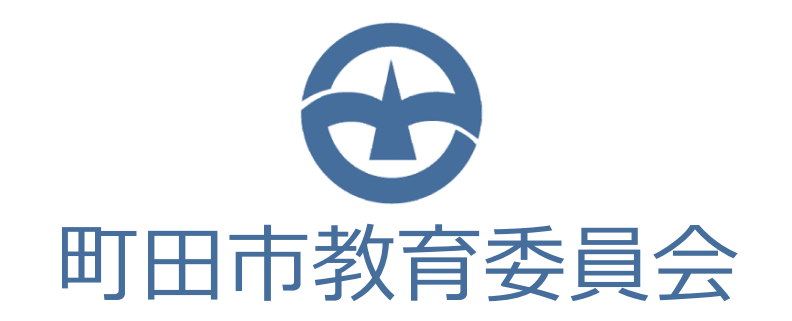

#### ユーザー名

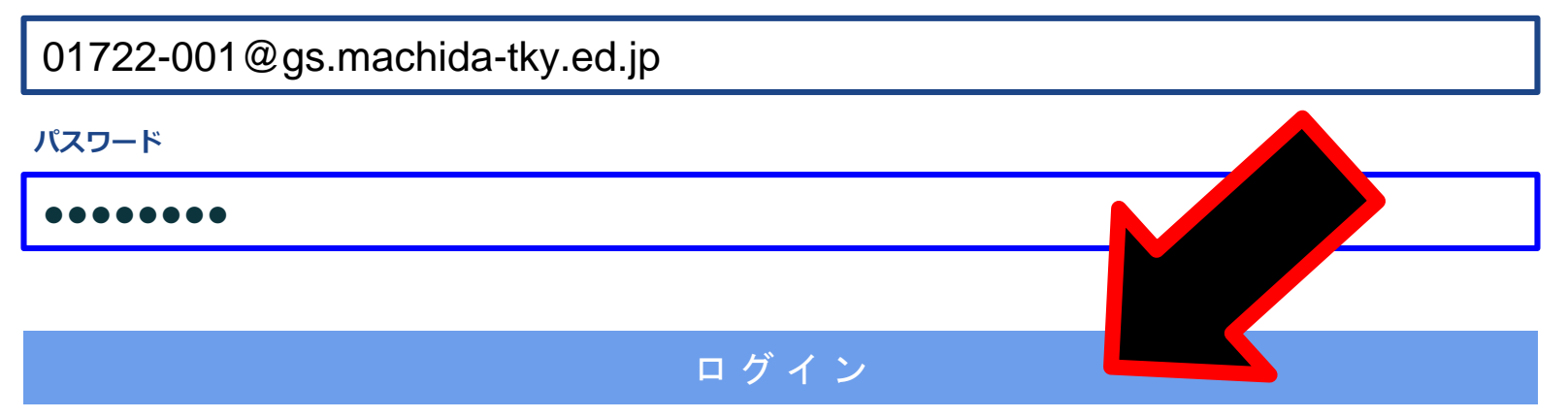

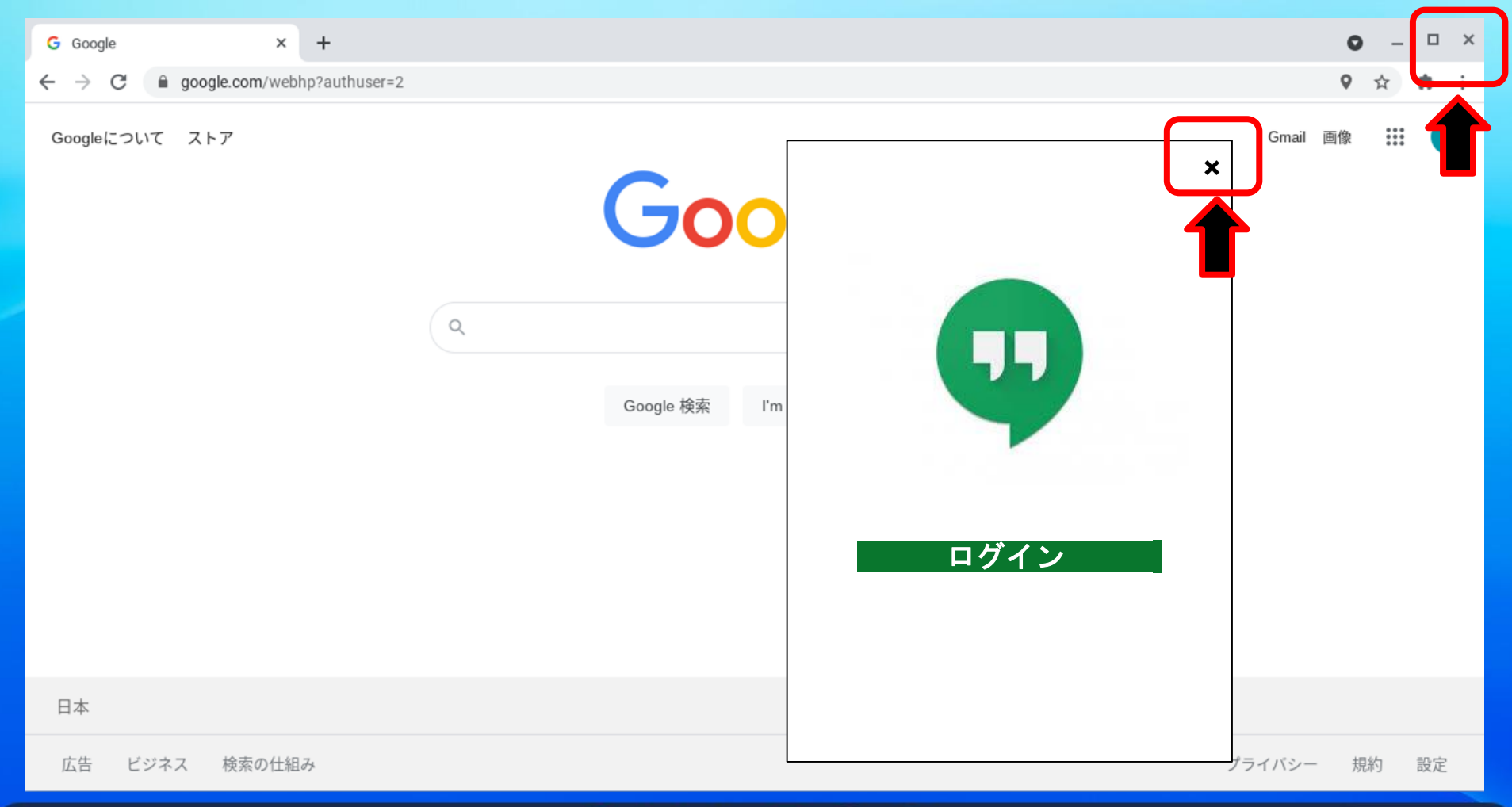

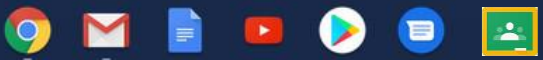

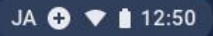

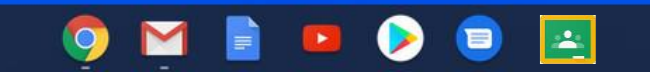

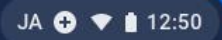

#### ※ この画面から切りかわらない場合

|                 | 町田市教育委員会         |
|-----------------|------------------|
| ユーザー名           |                  |
| 02820-001@gs.ma | achida-tky.ed.jp |
| パスワード           |                  |
|                 |                  |
|                 |                  |
|                 | ログイン             |

- 🥊 ① もう一度、「ユーザー名」と「パスワード」の入力かくにんをする。
- 🌹 ② しょきパスワード「12345678」を入力する。
- 🌹 ③ 他のパスワードにかえていないか、かくにんをする。

④ ①②③をかくにんしてもログインできない場合、NTTデータ様へれんらくし、 パスワードのしょき化のおねがいをする。(先生につたえる。)